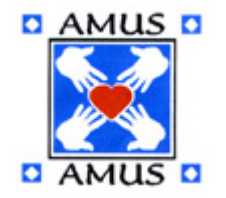

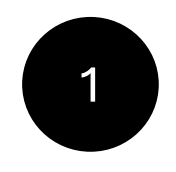

Usted puede realizar la búsqueda de un libro especifico a través de su titulo o buscar por autor y ver las obras que disponemos del mismo. También puede buscar por la temática o categoría que en este caso denominamos código.

En cada columna (Autor, Código, Titulo, etc) vera a la derecha un botón ( dato elegido)

|    | A                                | B              | Ĺ          |                                               | E E        |
|----|----------------------------------|----------------|------------|-----------------------------------------------|------------|
| 1  | Autor                            | N° Invent. 🔽   | Código 🗸 🗸 | Titulo                                        | - Inv -    |
| 2  | A.C.Bhaktivedanta Swami          | 2719           | AUTOAYUDA  | Cante y sea feliz                             | Disponible |
| 3  | A.C.Bhaktivedanta Swami          | 2713           | AUTOAYUDA  | El Sri Isopanisad                             | Consultar  |
| 4  | A.C.Bhaktivedanta Swami          | 2718           | AUTOAYUDA  | George Harrison y el mantra Hare Krisna       | Disponible |
| 5  | A.C.Bhaktivedanta Swami          | 4079           | AUTOAYUDA  | Karma, Samsara y el Tiempo                    | Disponible |
| 6  | A.C.Bhaktivedanta Swami          | 1585           | AUTOAYUDA  | Karma, Samsára y el tiempo                    | Consultar  |
| 7  | A.C.Bhaktivedanta Swami          | 4073           | AUTOAYUDA  | Krishna, la fuente del placer                 | Disponible |
| 8  | A.C.Bhaktivedanta Swami          | 2302           | AUTOAYUDA  | Krsna, la fuente del placer                   | Consultar  |
| 9  | A.C.Bhaktivedanta Swami          | 2303           | AUTOAYUDA  | La vida priviene de la vida                   | Disponible |
| 10 | A.C.Bhaktivedanta Swami          | 2715           | AUTOAYUDA  | Más allá del nacimiento y de la muerte        | Disponible |
| 11 | A.C.Bhaktivedanta Swami          | 2712           | AUTOAYUDA  | Meditación y superconciencia                  | Disponible |
| 12 | A.C.Bhaktivedanta Swami          | 2711           | AUTOAYUDA  | Problemas materiales, soluciones espirituales | Disponible |
| 13 | A.C.Bhaktivedanta Swami          | 2714           | AUTOAYUDA  | Secretos de otros tiempos                     | Disponible |
| 14 | A.C.Bhaktivedanta Swami          | 2716           | AUTOAYUDA  | Viaje fácil a otros planetas                  | Disponible |
| 15 | A.C.Bhaktivedanta Swami          | 2717           | AUTOAYUDA  | Volver a nacer                                | Disponible |
| 16 | Al Chung -liang Huang            | 4090           | AUTOAYUDA  | La esencia del Tai Chi                        | Disponible |
| 17 | Albrecht Ada                     | 141            | AUTOAYUDA  | Filosofia final                               | Disponible |
| 18 | Albrecht Ada                     | 99             | AUTOAYUDA  | La llama y la luz                             | Disponible |
| 19 | Albrecht Ada                     | 1358           | AUTOAYUDA  | Psicología, apuntes informativos              | Disponible |
| 20 | Bernard Theos                    | 4077           | AUTOAYUDA  | Hatha yoga una tècnica de liberaciòn          | Disponible |
| 21 | Bhagavan Sri Sathya Sai Baba     | 2720           | AUTOAYUDA  | El Bhagavata                                  | Disponible |
| 22 | Bhagavan Sri Sathya Sai Baba     | 2723           | AUTOAYUDA  | El Gita                                       | Disponible |
| 23 | Bhagavan Sri Sathya Sai Baba     | 4076           | AUTOAYUDA  | La Verdad Què es la verdad                    | Disponible |
| 24 | Bhagavan Sri Sathva Sai Baba     | 2722           | AUTOAYUDA  | Ramakatha I v II                              | Disponible |
| <  | > Instructivo para buscar Catalo | go Actualizado | +          | E 4 🗰                                         |            |

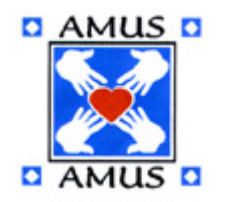

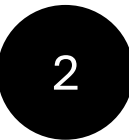

#### Búsqueda por Autor:

Al hacer clic sobre el botón que contiene los datos de esta columna se desplegara ventana de búsqueda. Haga clic sobre el cuadro de buscar y escriba parte del nombre del autor que esta buscando.

Vera que debajo comenzaran aparecer nombres que contienen lo que usted escribió.

Haciendo clic sobre la casilla destilde las opciones que no corresponden luego,

Haga clic en Aceptar.

|              |                                       |    |       |                            | A                                                                                             |          | В             |           | C       |
|--------------|---------------------------------------|----|-------|----------------------------|-----------------------------------------------------------------------------------------------|----------|---------------|-----------|---------|
| _            |                                       | 1  |       |                            | Autor                                                                                         | -        | N° Invent 🤄   | C         | ódigo 🔽 |
| ź↓           | Ordenar <u>d</u> e A a Z              | 2  | A.C.B | <mark>A</mark> ↓           | prdenar <u>d</u> e A a Z                                                                      |          | 2719          | AUTOAYUDA |         |
| Z↓           | O <u>r</u> denar de Z a A             | 3  | A.C.B | z                          | Ordenar de Z a A                                                                              |          | 2713          | AUTOAYUDA |         |
|              | Ordenar por color                     | 4  | A.C.B | 1                          |                                                                                               |          | 2718          | AUTOAYUDA |         |
|              |                                       | 5  | A.C.B |                            | Ordenar por color                                                                             | /        | 4079          | AUTOAYUDA |         |
|              | Vista de Hoja                         | 6  | A.C.B |                            | <u>V</u> ista de Hoja                                                                         | 1585     | AUTOAYUDA     |           |         |
| $\nabla$     | Borrar filtro de "Autor"              | 7  | A.C.B | $\bigtriangledown$         | Porrar filtro do "Autor"                                                                      |          | 4073          | AUTOAYUDA |         |
| $\mathbb{N}$ |                                       | 8  | A.C.B | IX                         | Bonar mito de Autor                                                                           |          | 2302          | AUTOAYUDA |         |
|              | Filtrar por c <u>o</u> lor            | 9  | A.C.B | Filtrar por c <u>o</u> lor | >                                                                                             | 2303     | AUTOAYUDA     |           |         |
|              | Filtros de <u>t</u> exto              | 10 | A.C.B |                            | Filtros de <u>t</u> exto                                                                      | >        | 2715          | AUTOAYUDA |         |
| <u> </u>     |                                       | 11 | A.C.B |                            |                                                                                               |          | 2712          | AUTOAYUDA |         |
| $\setminus$  | Aguinis                               | 12 | A.C.B |                            | Buscar 📕                                                                                      |          | 2711          | AUTOAYUDA |         |
|              |                                       | 13 | A.C.B |                            | (Seleccionar todo)                                                                            |          | 2714          | AUTOAYUDA |         |
|              | Agregar la selección actual al filtro | 14 | A.C.B | B<br>B<br>n                | - I A SCH Sholem<br>- I A.C.Bhaktivedanta Swami<br>- I Abadi y otros<br>- I Abecassis Eliette |          | 2716          | AUTOAYUDA |         |
|              | Aguinis Marcos                        | 15 | A.C.B |                            |                                                                                               |          | 2717          | AUTOAYUDA |         |
|              | Bucay Jorge y Aguinis                 | 16 | Al Ch |                            |                                                                                               |          | 4090          | AUTOAYUDA |         |
|              |                                       | 17 | Albre |                            | Abeledo Horacio y otros                                                                       |          | 141           | AUTOAYUDA |         |
|              |                                       | 18 | Albre |                            | Aberastury Arminda                                                                            |          | 99            | AUTOAYUDA |         |
|              |                                       | 19 | Albre |                            | Abraham Tomas                                                                                 |          | 1358          | AUTOAYUDA |         |
|              |                                       | 20 | Berna |                            |                                                                                               |          | 4077          | AUTOAYUDA |         |
|              |                                       | 21 | Bhag  |                            |                                                                                               | Cancelar | 2720          | AUTOAYUDA |         |
|              | ACEPTAR                               | 22 | Bhag  |                            |                                                                                               |          | 2723          | AUTOAYUDA |         |
|              |                                       | 23 | Bhaga | van                        | Sri Sathya Sai Baba                                                                           |          | 4076          | AUTOAYUDA |         |
|              |                                       | 24 | Bhaga | ivan                       | Sri Sathva Sai Baba                                                                           |          | 2722          | AUTOAYUDA |         |
|              |                                       | <  | >     |                            | Instructivo para buscar                                                                       | Catalog  | o Actualizado | +         |         |

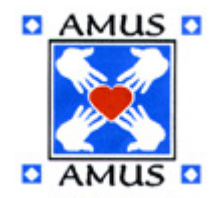

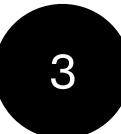

#### Búsqueda por Autor:

El resultado será la lista de títulos de ese autor que se encuentran en el catalogo. En la columna Inv podrá saber si la obra esta Disponible o si debe Consultar por su existencia.

Para facilitar su consulta, anote el Nº Invent del ejemplar elegido.

|      | A              | B 🔪          | С                | D                                    | E          |
|------|----------------|--------------|------------------|--------------------------------------|------------|
| 1    | Autor 🌌        | N° Invent. 🔽 | Código 🚽         | Titulo                               | - Inv -    |
| 88   | Aguinis Marcos | 854          | AUT. ARG. Y URU. | Carta esperanzada a un General       | Disponible |
| 89   | Aguinis Marcos | 2878         | AUT. ARG. Y URU. | El atroz encanto de ser argentino    | Disponible |
| 90   | Aguinis Marcos | 335          | AUT. ARG. Y URU. | Elogio de la culpa R                 | Disponible |
| 91   | Aguinis Marcos | 2023         | AUT. ARG. Y URU. | Elogio del placer                    | Disponible |
| 92   | Aguinis Marcos | 2876         | AUT. ARG. Y URU. | La matriz del infierno               | Disponible |
| 93   | Aguinis Marcos | 2877         | AUT. ARG. Y URU. | Las redes del odio                   | Disponible |
| 94   | Aguinis Marcos | 97           | AUT. ARG. Y URU. | Semblanza de un escritor R           | Disponible |
| 3929 | Aguinis Marcos | 3625         | AUT. ARG. Y URU. | El atroz encanto de ser argentinos 2 | Consultar  |
| 3930 | Aguinis Marcos | 3626         | AUT. ARG. Y URU. | La Cruz Invertida                    | Consultar  |
| 3931 | Aguinis Marcos | 3640         | AUT. ARG. Y URU. | La matriz del infierno               | Consultar  |
| 3932 | Aguinis Marcos | 3622         | AUT. ARG. Y URU. | Las redes del odio                   | Consultar  |
| 3933 | Aguinis Marcos | 3624         | AUT. ARG. Y URU. | Pobre patria mia                     | Consultar  |
| 4311 |                |              |                  |                                      |            |
| 4312 |                |              |                  |                                      |            |

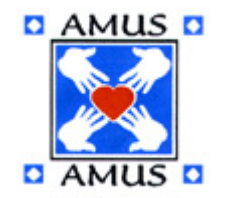

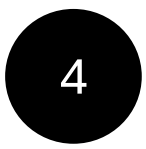

#### Realizar otra búsqueda: Antes de realizar otra búsqueda debe volver al catalogo completo. Para esto, haga clic sobre el botón de búsqueda de Autor y la ventana de búsqueda aparecerá nuevamente. Tilde haciendo clic sobre la casilla la opción (Seleccionar todo) y luego sobre el Botón Aceptar. Así obtendrá el catalogo completo y podrá iniciar una nueva búsqueda. Autor <mark>2</mark>↓ Ordenar <u>d</u>e A a Z Z↓ Ordenar de Z a A Ordenar por color > <u>V</u>ista de Hoja Borrar filtro de "Autor" Filtrar por color > Filtros de texto $\checkmark$ (Seleccionar todo) - A SCH Sholem ------ A.C.Bhaktivedanta Swami ------ Abecassis Eliette Accord Clark ACEPTAR Cancelar

#### Búsqueda por Titulo:

La búsqueda por titulo se realiza de la misma manera que se explico para hacerlo por Autor, solo que debe hacer clic sobre el botón de búsqueda de la columna que contiene los mismos.

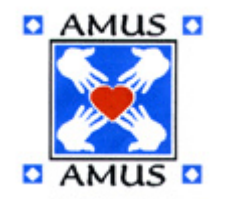

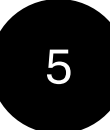

Buscar por temática o categoría:

Si desea ver los títulos que pertenecen a una categoría especifica debe hacer clic sobre el botón de búsqueda de la columna de Código Le recomendamos destildar las categorías haciendo clic en la opción (Seleccionar todo) y recorrer la lista de temas para encontrar la categoría deseada. Para ello, mueva hacia abajo la lista.

|    | А                            | В          | С                                |      | D                                             | E          |
|----|------------------------------|------------|----------------------------------|------|-----------------------------------------------|------------|
| 1  | Autor                        | N° Invent. | - Código                         | -    | Titulo                                        |            |
| 2  | A.C.Bhaktivedanta Swami      | Ź↓         | Ordenar <u>d</u> e A a Z         |      | Cante y sea feliz                             | Disponible |
| 3  | A.C.Bhaktivedanta Swami      | Z          | Ordenar de Za A                  |      | El Sri Isopanisad                             | Consultar  |
| 4  | A.C.Bhaktivedanta Swami      | A↑         | Ordenan de Z a A                 |      | George Harrison y el mantra Hare Krisna       | Disponible |
| 5  | A.C.Bhaktivedanta Swami      |            | Ordenar por color                | >    | Karma, Samsara y el Tiempo                    | Disponible |
| 6  | A.C.Bhaktivedanta Swami      |            | <u>V</u> ista de Hoja            | >    | Karma, Samsára y el tiempo                    | Consultar  |
| 7  | A.C.Bhaktivedanta Swami      |            |                                  |      | Krishna, la fuente del placer                 | Disponible |
| 8  | A.C.Bhaktivedanta Swami      | ٦×         | <u>B</u> orrar filtro de "Cónno" |      | Krsna, la fuente del placer                   | Consultar  |
| 9  | A.C.Bhaktivedanta Swami      |            | Filtrar por c <u>o</u> lor       | >    | La vida priviene de la vida                   | Disponible |
| 10 | A.C.Bhaktivedanta Swami      |            | Filtros de texto                 | >    | Más allá del nacimiento y de la muerte        | Disponible |
| 11 | A.C.Bhaktivedanta Swami      |            |                                  |      | Meditación y superconciencia                  | Disponible |
| 12 | A.C.Bhaktivedanta Swami      |            | Buscar                           |      | Problemas materiales, soluciones espirituales | Disponible |
| 13 | A.C.Bhaktivedanta Swami      |            | ✓ (Seleccionar todo)             |      | Secretos de otros tiempos                     | Disponible |
| 14 | A.C.Bhaktivedanta Swami      |            | ANTROPOLOGIA                     | ×    | Viaje fácil a otros planetas                  | Disponible |
| 15 | A.C.Bhaktivedanta Swami      |            | AUT. ARG. Y URU.                 |      | Volver a nacer                                | Disponible |
| 16 | Al Chung -liang Huang        |            |                                  |      | La esencia del Tai Chi                        | Disponible |
| 17 | Albrecht Ada                 |            |                                  |      | Filosofia final                               | Disponible |
| 18 | Albrecht Ada                 |            | CIENCIAS NATURALES               |      | La llama y la luz                             | Disponible |
| 19 | Albrecht Ada                 |            |                                  |      | Psicología, apuntes informativos              | Disponible |
| 20 | Bernard Theos                |            |                                  |      | Hatha yoga una tècnica de liberaciòn          | Disponible |
| 21 | Bhagavan Sri Sathya Sai Baba |            | ACEPTAR                          | elar | El Bhagavata                                  | Disponible |
| 22 | Bhagavan Sri Sathya Sai Baba |            |                                  |      | El Gita                                       | Disponible |

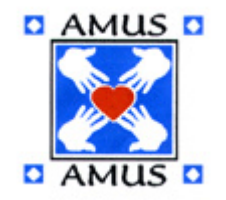

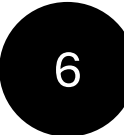

Buscar por temática o categoría:

Una vez encontrada la Categoría deseada, tilde esa opción y haga clic sobre el botón aceptar. De esta forma obtendrá la información de todos los títulos de una misma categoría

|                            |                   |                                                                                    |                 | nt El Código El                                  |
|----------------------------|-------------------|------------------------------------------------------------------------------------|-----------------|--------------------------------------------------|
|                            |                   |                                                                                    |                 |                                                  |
|                            |                   |                                                                                    |                 | $\mathbb{Z} \downarrow$ Ordenar <u>d</u> e A a Z |
|                            | ↓ I               |                                                                                    |                 | Z↓ O <u>r</u> denar de Z a A                     |
| Autor                      | N° Invent. Código | Titulo                                                                             | 🖃 İnv 🖃         | Ordenar por color                                |
| Anouilh Jean               | 3291 TEATRO       | Jezabel - Antígona - Romeo y Jeannette - Medea                                     | Disponible      |                                                  |
| Aretino                    | 181 TEATRO        | La infame vida de las cortesanas                                                   | Disponible      | Vista da Hoja                                    |
| Benavente Jacinto          | 2015 TEATRO       | La fuerza bruta - Lo cursi                                                         | Disponible      | <u>v</u> ista de Hoja                            |
| Benavente Jacinto          | 482 TEATRO        | Los intereses creados                                                              | Disponible      |                                                  |
| Benavente Jacinto          | 1520 TEATRO       | Los intereses creados - Señora Ama                                                 | Disponible      | $\chi$ <u>B</u> orrar filtro de "Código"         |
| Benavente Jacinto          | 236 TEATRO        | Titania - La infanzona                                                             | Disponible      |                                                  |
| Brecht Bertolt             | 3292 TEATRO       | Santa Juana de los mataderos -                                                     | Disponible      | Filtrar por c <u>o</u> lor >                     |
| Brecht Bertolt             | 488 TEATRO        | Teatro completo: El preceptor - Antígona                                           | Disponible      |                                                  |
| Calderón de la Barca Pedro | 483 TEATRO        | El alcalde de Zalamea                                                              | Disponible      | Filtros de <u>t</u> exto                         |
| Carderón de la Barca Pedro | 133 TEATRO        | La vida es sueño R                                                                 | Disponible      |                                                  |
| Casadevall Domingo F.      | 484 TEATRO        | El tema de la mala vida en el Teatro Nacional                                      | Disponible      | Buscar                                           |
| Casona Alejandro           | 183 TEATRO        | La barca sin pescador - Siete gritos en el mar                                     | Disponible      | buscar                                           |
| Casona Alejandro           | 489 TEATRO        | La dama del alba - La barca sin pescador                                           | Disponible      |                                                  |
| Casona Alejandro           | 1051 TEATRO       | La dama del alba - Retablo jovial - La tercera palabra                             | Disponible      |                                                  |
| Casona Alejandro           | 485 TEATRO        | La sirena varada                                                                   | Disponible      | PSICOLOGIA                                       |
| Casona Alejandro           | 491 TEATRO        | La sirena varada - Nuestra Natacha - La dama del alba                              | Disponible      |                                                  |
| Casona Alejandro           | 449 TEATRO        | Los árboles mueren de pie R R                                                      | Disponible      |                                                  |
| Casona Alejandro           | 490 TEATRO        | Prohibido suicidarse en primavera - Siete gritos en el mar - Corona de amor y muer | te R Disponible |                                                  |
| Chéjov Antón               | 3293 TEATRO       | La Gaviota - Las tres hermanas - El tío Vania                                      | Disponible      |                                                  |
| Cué Ramón S.J.             | 1440 TEATRO       | Mi Cristo roto - Mi Cristo roto de casa en casa R                                  | Disponible      |                                                  |
| Cuzzani Agustín            | 945 TEATRO        | Una libra de carne - Los indios estaban cabreros                                   | Disponible      |                                                  |
| Del Valle Inclan Ramón     | 234 TEATRO        | Luces de Bohemia                                                                   | Disponible      |                                                  |
|                            |                   |                                                                                    |                 | (Vacías)                                         |

ACEPTAR Cancelar

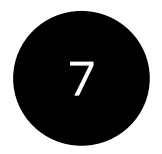

### Importante tener en cuenta:

Cuando acceda al Catalogo es muy importante que verifique que todos los botones de filtros Desactivados. Esto significa que todos los libros del catalogo serán incluidos en su búsqueda. Si el filtro esta activado solo los libros seleccionados en el mismo participaran de la búsqueda. Si se encuentra en esta situación haga lo que se indica en el paso 4 de este instructivo

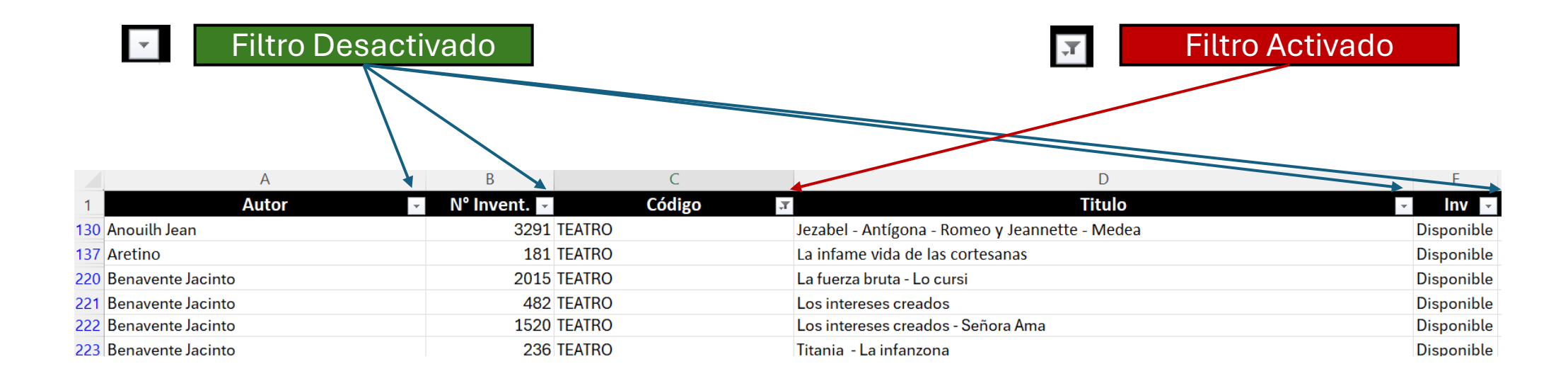

Para consultas enviar email con el numero que cada libro tiene en la columna N° Invent. a info@amus.org.ar o vía

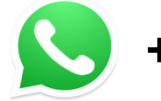

+54 9 11 4078 2160